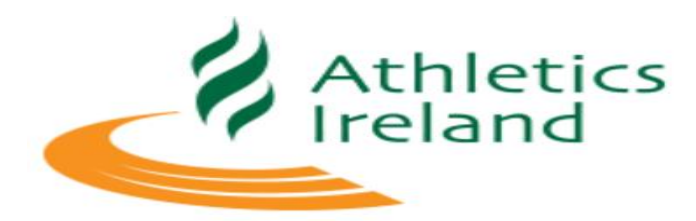

# Entry4sports Support Manual

# Contents

| 1. Lo | og-In4                                                                                       |
|-------|----------------------------------------------------------------------------------------------|
| 1.1   | Pathway to Entry4sports webpage4                                                             |
| 1.2   | Log-In Access4                                                                               |
| 2. Ei | ntering athletes as an authorised club/county/regional user or as a public/independent user5 |
| 2.1   | Authorised club/county/regional user5                                                        |
| 2.2   | Selecting events for an athlete as an authorised club/county/regional user7                  |
| 2.3   | Entering a Personal Best as an authorised club/county/regional user                          |
| 3. Ei | ntering athletes as a public/independent user                                                |
| 3.1   | To enter a Registered Athlete                                                                |
| 3.2   | Enter an Unregistered Athlete                                                                |
| 3.3   | Selecting events for an athlete as a public/independent user11                               |
| 3.4   | Entering a Personal Best as a Public/Independent User12                                      |
| 4.    | Team Entries (Including Relay Teams)13                                                       |
| 4.1   | Edit a Team Entry14                                                                          |
| 5. O  | rder Summary16                                                                               |
| 5.1   | View & approve order16                                                                       |
| 5.2   | Basket16                                                                                     |
| 6. C  | heckout (Payment)17                                                                          |
| 6.1   | Payment Options17                                                                            |
| 6.2   | Debit/Credit card payment18                                                                  |
| 6.3   | Cheque Payment19                                                                             |
| 7. O  | rder Confirmation19                                                                          |
| 7.1   | Order Received19                                                                             |
| 7.2   | Account Information                                                                          |
| 8. V  | iew Entries                                                                                  |

| 8  | .1   | Public Page           | 20         |
|----|------|-----------------------|------------|
|    |      | 5                     |            |
| 8  | .2   | View & search entries | 21         |
| ٥  | Supr | port Ticketing System | 21         |
| 9. | Subb |                       | <b>Z</b> I |

# **Introduction**

This manual has been developed to support Athletics Ireland members to enter competitions using an effective and efficient entry system. It gives a step-by-step guide on how to enter competitions either by using club access or as an individual user, entering individual athletes and teams, payment and accessing support if necessary.

### 1. Log-In

#### 1.1 Pathway to Entry4sports webpage

You will be directed to the Entry4sports webpage from the online entry link on the Competition Fixtures page of Athletics Ireland website: <u>https://www.athleticsireland.ie/competition/fixtures</u>

Or go direct to the website:

https://entry.athleticsireland.ie/#/

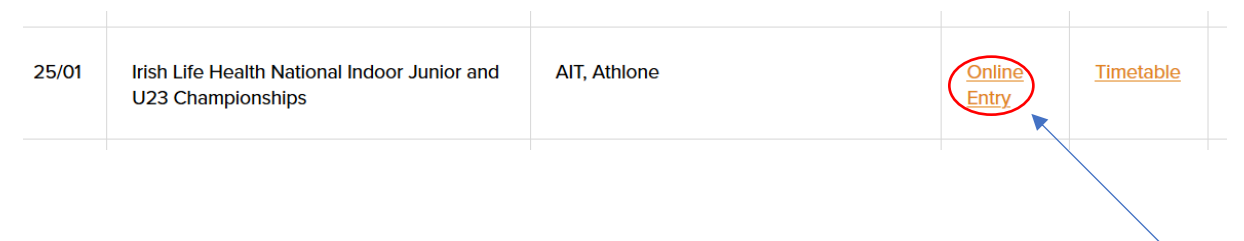

Scroll through the fixtures list until you find the competition you want to enter. Click "online entry" and you will be brought to the Entry4sports landing page.

You must log-in and select the competition you wish to enter.

| Athletics Ireland                                                                                                   |                                               | Home Admin M                              | ly Account 👻 Help 👻 Login 🏋 |  |  |  |  |  |
|----------------------------------------------------------------------------------------------------|-----------------------------------------------|-------------------------------------------|-----------------------------|--|--|--|--|--|
| ue to ongoing Coronavirus situation, please check with the organisers before entering or attending any competition. |                                               |                                           |                             |  |  |  |  |  |
|                                                                                                    |                                               |                                           |                             |  |  |  |  |  |
| Athletics More info<br>100 : Indoor Combined 2019                                                                   | Athletics More info<br>106 : Indoor League R2 | More info<br>Info<br>More info            |                             |  |  |  |  |  |
| National<br>19th Jan 2019<br>Athleter 117                                                                           | National<br>26th Jan 2019<br>Athletes 11      | National<br>27th Jan 2019<br>Athlater 237 |                             |  |  |  |  |  |
| Auneles (17 Enuies, 17                                                                                              | Aureles, 11 Linnes, 12                        | Aulietes, 327 Limites, 427                |                             |  |  |  |  |  |
| Closed 17th Jan 23:59                                                                                               | Closed 24th Jan 23:59                         | Closed 23rd Jan 09:00                     |                             |  |  |  |  |  |

#### 1.2 Log-In Access

• If you are an authorised club user, you would have been sent an email with login details to access your account.

• If you are a public user, select the 'Register as new user' icon to create an account and proceed to log in.

| Athletics Ireland | Home | My Account | •        | Help         | Login     | Ħ                |
|-------------------|------|------------|----------|--------------|-----------|------------------|
| User name         |      |            |          |              |           |                  |
| Password          |      |            |          |              |           |                  |
|                   |      | (          | Register | r as new use | CANCEL LO | OG IN<br>ssword? |

2. Entering athletes as an authorised club/county/regional user or as a public/independent user

### 2.1 Authorised club/county/regional user

- If you logged in with a club access account, you will already be presented with a list of registered Athletics Ireland athletes (within your access rights).
- Click on the athletes plus sign (+) to expand the window

| Athletics ireland                                      | Home My Account 👻 Help 👻 Log out valerieobrien                                       | Ħ |
|--------------------------------------------------------|--------------------------------------------------------------------------------------|---|
| National     V     Irish Life Health National Senior T | F&F Champy Entries close on 19th May 2020 12:55                                      | + |
| Team Events - 5 found.                                 | Schedule Select an athlete                                                           | _ |
| Athletes                                               | Please select athlete Event schedules will only display when an athlete is selected. | ^ |
|                                                        |                                                                                      | _ |

Click on "Filter" to search for the athletes you wish to enter

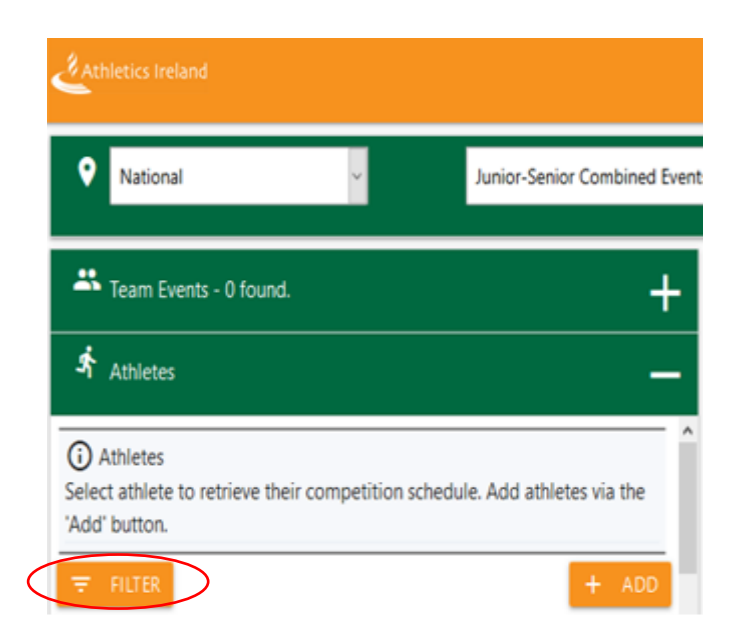

Enter the name, club and gender of the athlete and click "filter".

| Select athlete to retriev             | their competition schedule. Add athletes via the |
|---------------------------------------|--------------------------------------------------|
|                                       | + ADE                                            |
| <ul> <li>Eligible athletes</li> </ul> | nly                                              |
| irst Name                             | Surname                                          |
| Gender                                | Age Group                                        |
| lub                                   |                                                  |

**4** The athlete you wish to enter should appear on the page.

2.2 Selecting events for an athlete as an authorised club/county/regional user

Click on the athlete's details to see the schedule of events they can participate in based on their age and gender.

| Athletes                                                        | —                                            |
|-----------------------------------------------------------------|----------------------------------------------|
| Athletes     Select athlete to retrieve their     'Add' button. | r competition schedule. Add athletes via the |
| ➡     FILTER       Sort By     Last                             | + ADD<br>Page Size 25 ~                      |
| Do(                                                             | F - Senior                                   |

| Q                              | Schedule                                                                                                    | Age Group: Senior 16 to 99    |                          |  |  |  |  |
|--------------------------------|----------------------------------------------------------------------------------------------------|-------------------------------|--------------------------|--|--|--|--|
| G<br>The<br>the<br>Org<br>Star | O Schedule information       The Timetable is PROVISIONAL and subject to change. This schedule is bespoke to       Please contact         the Competition organiser if there is an issue with the available events.       Organiser Contact: competitions@athleticsireland.ie       Standard prices unless specified: Standard events €25.00 |                               |                          |  |  |  |  |
|                                | 27th Jun 20 @ TBC                                                                                                    | 400m Hurdles: Senior 16 to 99 | Entries: 0               |  |  |  |  |
|                                | 27th Jun 20 @ TBC                                                                                                    | 3km SC: Senior 16 to 99       | Entries: 0               |  |  |  |  |
|                                | 27th Jun 20 @ TBC                                                                                                    | 100m Hurdles: Senior 16 to 99 | Entries: 0<br>PB 13.69 s |  |  |  |  |
|                                | 27th Jun 20 @ TBC                                                                                                    | Javelin: Senior 16 to 99      | Entries: 0               |  |  |  |  |

Select the relevant event for the athlete by ticking the "box" icon.

| Q                         | Schedule                                                                                                    | Age Group: Senior 16 to 99    |                          |  |  |  |  |
|---------------------------|----------------------------------------------------------------------------------------------------|-------------------------------|--------------------------|--|--|--|--|
| The<br>the<br>Org<br>Star | ③ Schedule information         The Timetable is PROVISIONAL and subject to change. This schedule is bespoke to       Please contact         the Competition organiser if there is an issue with the available events.       Please contact         Organiser Contact: competitions@athleticsireland.ie       Standard prices unless specified: Standard events €25.00 |                               |                          |  |  |  |  |
|                           | 27th Jun 20 @ TBC                                                                                                    | 400m Hurdles: Senior 16 to 99 | Entries: 0               |  |  |  |  |
|                           | 27th Jun 20 @ TBC                                                                                                    | 3km SC: Senior 16 to 99       | Entries: 0               |  |  |  |  |
|                           | 27th Jun 20 @ TBC                                                                                                    | 100m Hurdles: Senior 16 to 99 | Entries: 0<br>PB 13.69 s |  |  |  |  |
|                           | 27th Jun 20 @ TBC                                                                                                    | Javelin: Senior 16 to 99      | Entries: 0               |  |  |  |  |

# 2.3 Entering a Personal Best as an authorised club/county/regional user.

Entering personal best information will assist the organisers in the seeding and heats for competitions, to do this simply:

#### ➡ Type in the "PB" in the relevant box.

| C                 | Schedule                                                                        | Age Group: Senior 16 to 99                                                                        | —                        |
|-------------------|---------------------------------------------------------------------------------|---------------------------------------------------------------------------------------------------|--------------------------|
| (i)<br>The<br>the | Schedule information<br>Timetable is PROVISIONAI<br>Competition organiser if th | and subject to change. This schedule is bespoke to<br>here is an issue with the available events. | . Please contact         |
| Org               | aniser Contact: competition<br>ndard prices unless specifie                     | ns@athleticsireland.ie<br>d: Standard events €25.00                                               |                          |
| ~                 | 27th Jun 20 @ TBC                                                               | 400m Hurdles: Senior 16 to 99                                                                     | PB                       |
|                   | 27th Jun 20 @ TBC                                                               | 3km SC: Senior 16 to 99                                                                           | Entries: 0               |
|                   | 27th Jun 20 @ TBC                                                               | 100m Hurdles: Senior 16 to 99                                                                     | Entries: 0<br>PB 13.69 s |
|                   | 27th Jun 20 @ TBC                                                               | Javelin: Senior 16 to 99                                                                          | Entries: 0               |
| 2                 | Order Summary                                                                   | Athlete(s): 1 Event(s): 1                                                                         | +                        |

✤ Press enter to save the PB. To cancel or delete PB use the "ESC" key.

- 3. Entering athletes as a public/independent user
- If you are a public/independent user, you must select the 'Add' icon to enter an athlete (see below).

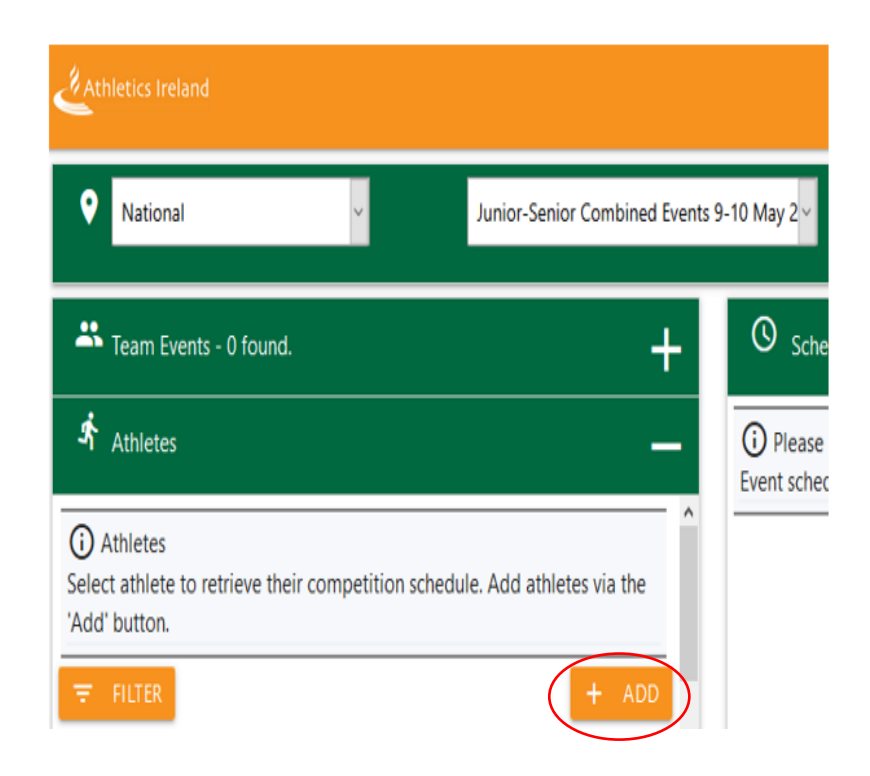

Once the "Add" icon has been selected (depending on the competition) you may see an option for registered and unregistered athletes.

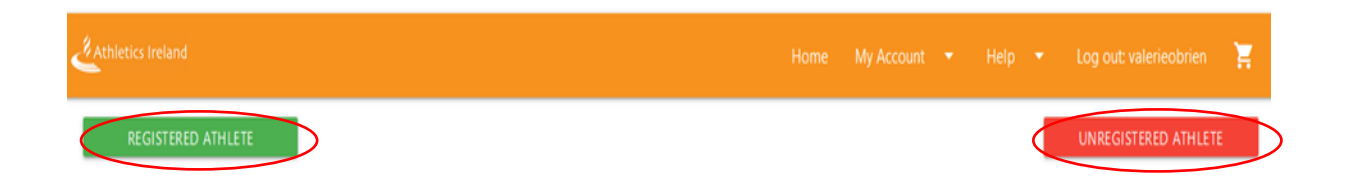

#### 3.1 To enter a Registered Athlete

.

Enter the details seen below to proceed and then select "Search".

| Athletics Ireland |                | Home My Account 👻 Help 👻       | Ξ.           |
|-------------------|----------------|--------------------------------|--------------|
| O IRL O EA O ANI  | Association ID | Date of Birth Day  Month  Year | CLOSE SEARCH |

# 3.2 Enter an Unregistered Athlete

If you are entering as an unregistered athlete, the below screen will appear. Enter athlete's information and select the "Save Athlete" icon.

| Athlete Profile First Name | Sumame                                |       |        |
|----------------------------|---------------------------------------|-------|--------|
| Gender 🗸 🗸                 | Date of Birth<br>Day v Month v Year v |       |        |
| Qub                        |                                       |       | SELECT |
| Secondary Claim Club       |                                       |       | SELECT |
| School                     |                                       |       | SELECT |
| Classification 0           |                                       | RESET | SELECT |
| Country Code SELECT        | Association ID                        |       |        |
|                            |                                       |       |        |

CLOS SAVE ATHLETE

# 3.3 Selecting events for an athlete as a public/independent user

4 Select an athlete in your athlete list by clicking on their row of data.

| ()  | F - Senior |
|-----|------------|
| Doc |            |

This will show the schedule of events that the athlete can participate in based on their age and gender.

| Q                                | Schedule                                                                                                    | Age Group: Senior 16 to 99                                                                                                    | _                        |
|----------------------------------|----------------------------------------------------------------------------------------------------|----------------------------------------------------------------------------------------------------|--------------------------|
| (i)<br>The<br>the<br>Org<br>Star | Schedule information<br>Timetable is PROVISIONAL and<br>Competition organiser if there is<br>aniser Contact: competitions@a<br>ndard prices unless specified: Sta | subject to change. This schedule is bespoke to<br>s an issue with the available events.<br>thleticsireland.ie<br>andard events €25.00 | . Please contact         |
|                                  | 27th Jun 20 @ TBC                                                                                                    | 400m Hurdles: Senior 16 to 99                                                                                                    | Entries: 0               |
|                                  | 27th Jun 20 @ TBC                                                                                                    | 3km SC: Senior 16 to 99                                                                                                    | Entries: 0               |
|                                  | 27th Jun 20 @ TBC                                                                                                    | 100m Hurdles: Senior 16 to 99                                                                                                    | Entries: 0<br>PB 13.69 s |
|                                  | 27th Jun 20 @ TBC                                                                                                    | Javelin: Senior 16 to 99                                                                                                    | Entries: 0               |

Select the relevant event for the athlete by ticking the "box" icon (see image below)

| Q               | Schedule                                                            | Age Group: Senior 16 to 99                                                                                          |                          |
|-----------------|---------------------------------------------------------------------|----------------------------------------------------------------------------------------------------|--------------------------|
| G<br>The<br>the | Schedule information<br>Timetable is PROVIS<br>Competition organise | n<br>IONAL and subject to change. This schedule is bespoke to<br>er if there is an issue with the available events. | Please contact           |
| Org<br>Star     | aniser Contact: comp<br>ndard prices unless sp                      | etitions@athleticsireland.ie<br>ecified: Standard events €25.00                                                     |                          |
|                 | 27th Jun 20 @ TBC                                                   | 400m Hurdles: Senior 16 to 99                                                                                       | Entries: 0               |
|                 | 27th Jun 20 @ TBC                                                   | 3km SC: Senior 16 to 99                                                                                             | Entries: 0               |
|                 | 27th Jun 20 @ TBC                                                   | 100m Hurdles: Senior 16 to 99                                                                                       | Entries: 0<br>PB 13.69 s |
|                 | 27th Jun 20 @ TBC                                                   | Javelin: Senior 16 to 99                                                                                            | Entries: 0               |

# 3.4 Entering a Personal Best as a Public/Independent User

Entering personal best information will assist the organisers in the seeding and heats for competitions.

♣ Type in the "PB" in the relevant box.

| 0                       | Schedule                                                                                                    | Age Group: Senior 16 to 99                                                                                                    |    |               |             |
|-------------------------|----------------------------------------------------------------------------------------------------|----------------------------------------------------------------------------------------------------|----|---------------|-------------|
| The<br>the Orga<br>Stan | Schedule information<br>Timetable is PROVISIONA<br>Competition organiser if th<br>aniser Contact: competitio<br>dard prices unless specifie | L and subject to change. This schedule is bespoke to<br>here is an issue with the available events.<br>ns@athleticsireland.ie<br>ed: Standard events €25.00 | PI | ease conta    | act         |
| ~                       | 27th Jun 20 @ TBC                                                                                                    | 400m Hurdles: Senior 16 to 99                                                                                                    | РВ | Entr          | ies: 0      |
|                         | 27th Jun 20 @ TBC                                                                                                    | 3km SC: Senior 16 to 99                                                                                                    | PB | Entr          | ies: 0      |
|                         | 27th Jun 20 @ TBC                                                                                                    | 100m Hurdles: Senior 16 to 99                                                                                                    | PB | Entr<br>13.69 | ies: 0<br>s |
|                         | 27th Jun 20 @ TBC                                                                                                    | Javelin: Senior 16 to 99                                                                                                    | PB | Entr          | ies: 0      |
| 7                       | Order Summary                                                                                                    | Athlete(s): 1 Event(s): 1                                                                                                    |    |               | +           |

♣ Press enter to save the PB. To cancel or delete PB use the "ESC" key.

### 4. Team Entries (Including Relay Teams)

**\*\*** If a club is entering multiple teams in the same event & category each team name must be unique, for example, Leevale A.C. may wish to enter 2 teams in the 4x100 Senior Men event. They would name their first team: Leevale A.C. **A** and their second team as Leevale A.C. **B**\*\*

Click on the team events plus sign (+) to expand the window

| National      V     Irish Life Health National Senior T | Entries close on 19th May 2020 12:55                                                 | +   |
|---------------------------------------------------------|--------------------------------------------------------------------------------------|-----|
| Team Events - 5 found.                                  | Schedule Select an athlete                                                           | -   |
| Athletes +                                              | Please select athlete Event schedules will only display when an athlete is selected. | ^ · |

Click on the relevant team you want to enter, for example, club or county team, male or female and select "Add Team"

| 🐣 Team Events - 5 found.             | -                                  | • | O Schedule Select an athlete                                                             |
|--------------------------------------|------------------------------------|---|------------------------------------------------------------------------------------------|
| Team Events                          |                                    | ^ | Please select athlete     Event schedules will only display when an athlete is selected. |
| From Filter                          | Teams Entered                      |   |                                                                                          |
| ALL                                  | All                                |   |                                                                                          |
| Gender                               | Age Group                          |   |                                                                                          |
| Select Option                        | ~                                  | 1 |                                                                                          |
| 4 x 100 Relay Female Senior 16 to 9  | 99 €25.00                          |   |                                                                                          |
| TBC 27th Jun 20                      | Max Teams: 3 Athlete min: 4 max: 5 |   |                                                                                          |
| No teams entered                     | Public Acces                       |   |                                                                                          |
| 🖬 4 x 100 Relay Male Senior 16 to 99 | €25.00                             |   |                                                                                          |

Enter the athletes and submit to basket

\*\*Please note that each team must be given a unique name and entered in the same format as the example below. This is particularly important when a club is entering more than one team in the same event. \*\*

#### **Example**

| Leevale A.C. A | or | Leevale A.C. 1 |
|----------------|----|----------------|
| Leevale A.C. B | or | Leevale A.C. 2 |
| Leevale A.C. C | or | Leevale A.C. 3 |

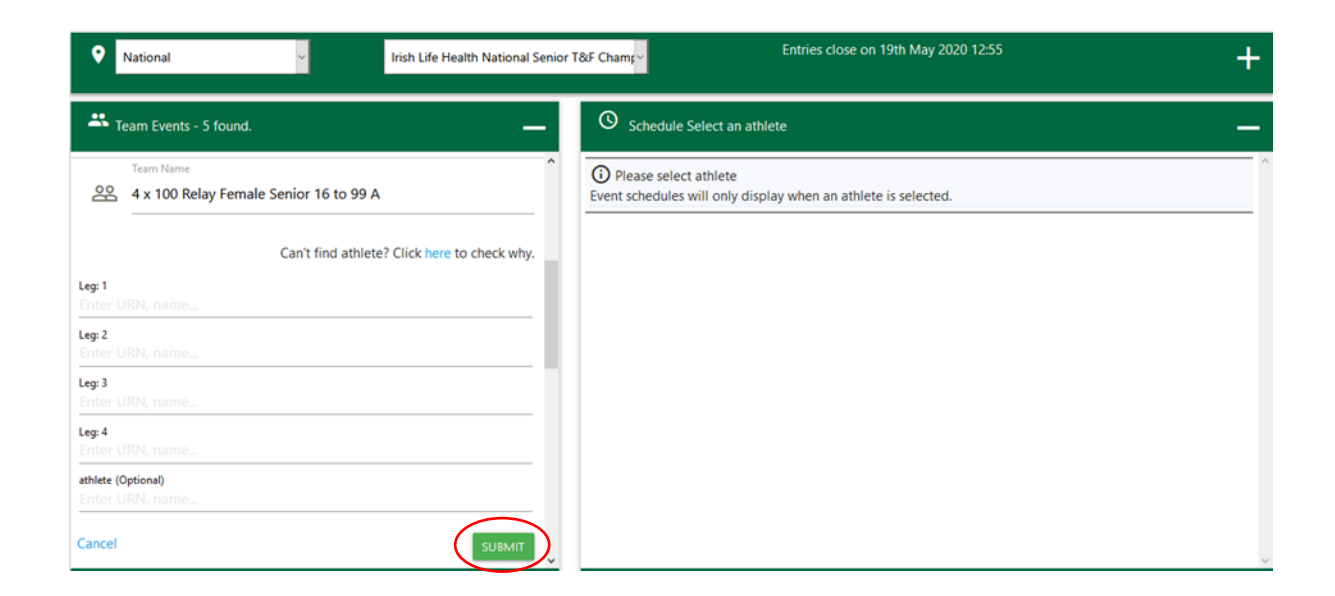

#### 4.1 Edit a Team Entry

🖊 Log in to your account and expand the teams event tab

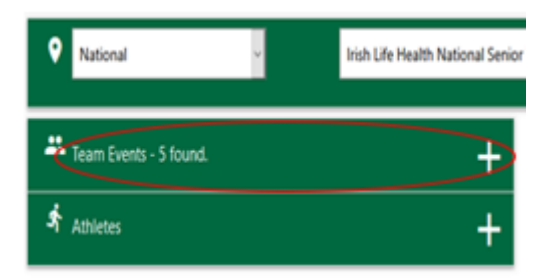

Click on "edit" for the team you wish to amend

|                                | Can't find athlete? Click here to check why. |
|--------------------------------|----------------------------------------------|
| 60m 11th Jan @TBC              |                                              |
| 60m Hurdles 11th Jan @TBC      |                                              |
| 800m 11th Jan @TBC             |                                              |
| Long Jump 11th Jan @TBC        |                                              |
| Pole Vault 11th Jan @TBC       |                                              |
| Shotput 11th Jan @TBC          |                                              |
| 1500m 26th Jan @TBC            |                                              |
| 200m 26th Jan @TBC             |                                              |
| 400m 26th Jan @TBC             |                                              |
| Triple Jump 26th Jan @TBC      |                                              |
| High Jump 26th Jan @TBC        |                                              |
| Team entered by lizzybroderick |                                              |

Add the AAI Registration number (also known as URN number) or name for the athlete you wish to enter.

| Team Name                                                                                                    |                         |
|----------------------------------------------------------------------------------------------------|-------------------------|
| Sea Ireland Indo                                                                                                   | oor League Female 16 to |
|                                                                                                    | Car                     |
| Com 11th Jan @TRC                                                                                                  |                         |
| Foter URN name                                                                                                    |                         |
| inter onrig marries                                                                                                |                         |
| 50m Hurdles 11th Jan @TB                                                                                           | IC                      |
| Enter URN, name                                                                                                    |                         |
| 300m 11th Jan @TBC                                                                                                 |                         |
| Enter LIPN name                                                                                                    |                         |
| Entrei Oros, nanne                                                                                                 |                         |
| Long Jump 11th Jan @TBC                                                                                            |                         |
| ong Jump 11th Jan @TBC<br>Enter URN, name                                                                          |                         |
| Long Jump 11th Jan @TBC<br>Enter URN, name<br>Pole Vault 11th Jan @TBC                                             |                         |
| Long Jump 11th Jan @TBC<br>Enter URN, name<br>Pole Vault 11th Jan @TBC<br>Enter URN, name                          |                         |
| Long Jump 11th Jan @TBC<br>Enter URN, name<br>Pole Vault 11th Jan @TBC<br>Enter URN, name<br>Shotput 11th Jan @TBC |                         |

✤ Select the Submit button

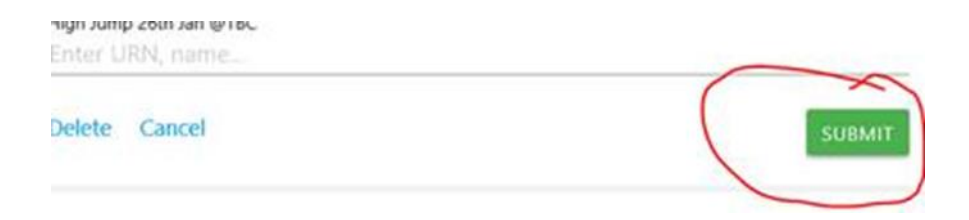

**4** Repeat the process if other amendments are required.

# 5. Order Summary

### 5.1 View & approve order

View the completed order by clicking on the '+' icon to the right of the order summary bar.

| Order Summary                                               | Athlete(s): 1 Event(s): 1                               | (+                         |
|-------------------------------------------------------------|---------------------------------------------------------|----------------------------|
| To delete an entry. se                                      | lect the "red delete icon" to the left of the           | e data row                 |
| ,,,                                                         |                                                         |                            |
| Grder Summary                                               | Athlete(s): 1 Event(s): 1                               |                            |
| () Cart                                                     |                                                         |                            |
| Items will remain listed here<br>be added before proceeding | until deleted or paid for. Entries into multiple compet | itions and/or athletes can |
|                                                             | 2                                                       | Sort By: Time added 🗸      |
| 400m Hurdles @ TBC                                          | 27th Jun 20                                             | €25.                       |
|                                                             | agree to our T and C's                                  | al Senior T&F Championsh   |
| I have also read and accept                                 | t the Data Protection Policy of Entry4Sports            |                            |
| ADD AND GO TO BASKET                                        |                                                         |                            |
|                                                             |                                                         |                            |
|                                                             |                                                         |                            |
|                                                             |                                                         |                            |

✤ Proceed to the basket by pressing the 'Add and go to Basket' icon.

#### 5.2 Basket

View all your entries before payment. To delete an entry from your order, select the "red cross" icon.

| Entry 4<br>Sports                                                       |                                                                                                    |                                                                   |
|-------------------------------------------------------------------------|----------------------------------------------------------------------------------------------------|-------------------------------------------------------------------|
| My Basket                                                               |                                                                                                    |                                                                   |
| Back to Entries                                                         |                                                                                                    |                                                                   |
| Product                                                                 | Price Total Basket totals                                                                                              |                                                                   |
| 17294 : Irish Life Health National Senior T&F Championship 27th Jun<br> | 2020 €25.00 €25.00 <b>Subtotal</b> €25.00                                                                              |                                                                   |
| Coupon code Apply coupon                                                | Total €25.00                                                                                                    |                                                                   |
|                                                                         | Empty Basket                                                                                                    |                                                                   |
|                                                                         | Proceed to ch                                                                                                    | eckout                                                            |
|                                                                         | Have you completed All your<br>Remember, you can add multipl<br>competitions to this cart and the<br>pay individually. | entries ?<br>e entries across multiple<br>en pay once rather than |

**4** Select 'proceed to checkout' to make payment.

#### \*\*Entries are not confirmed until payment has been made\*\*

# 6. Checkout (Payment)

### 6.1 Payment Options

Payment can be made through a debit/credit card or cheque, the Competition Entry and Entry4Sport system database is updated immediately once payment is received by credit or debit card.

# 6.2 Debit/Credit card payment

Complete the billing information and enter your card details on the bottom, see image below.

| Have a coupon? <u>Click here to enter your code</u>                     |                         |                                                          |        |
|-------------------------------------------------------------------------|-------------------------|----------------------------------------------------------|--------|
| Rilling details                                                         |                         | Additional information                                   |        |
| bining uctans                                                           |                         |                                                          |        |
| First name * La                                                         | ast name *              | Order notes (optional)                                   |        |
|                                                                         |                         | Notes about your order, e.g. special notes for delivery. |        |
| Country *                                                               |                         |                                                          | .")    |
| Ireland                                                                 | Ť                       |                                                          |        |
| Street address *                                                        |                         |                                                          |        |
| Anartment suite unit etc (ontional)                                     |                         |                                                          |        |
| Population, suite, etc. (optional)                                      |                         |                                                          |        |
| Town / City *                                                           |                         |                                                          |        |
| Country *                                                               |                         |                                                          |        |
| County -                                                                | ·                       |                                                          |        |
| Eine de (entienel)                                                      |                         |                                                          |        |
| Eircode (optional)                                                      |                         |                                                          |        |
| Phone *  Email address *  valerieobrien@athleticstreland.ie  Your order |                         |                                                          |        |
| Product                                                                 |                         |                                                          | Total  |
| 17294 : Irish Life Health National Senior T&F Char                      | mpionship 27th Jun 2020 | . 400m Hurdles ×1                                        | €25.00 |
| Subtotal                                                                |                         |                                                          | €25.00 |
| Total                                                                   |                         |                                                          | €25.00 |
|                                                                         |                         |                                                          |        |
| Credit/Debit Card (Stripe) VISA ***** ●                                 |                         |                                                          |        |
|                                                                         |                         |                                                          |        |
| Pay with your credit card via Stripe.                                   |                         |                                                          |        |
| Credit or debit card                                                    |                         |                                                          |        |
| Creation of acoustication                                               |                         |                                                          |        |

#### 6.3 Cheque Payment

| Cheque Payments                                                      |             |
|----------------------------------------------------------------------|-------------|
| □ I have read and agree to the website <u>terms and conditions</u> * |             |
|                                                                      | Place order |

- If the cheque payment option is taken the Competition Entry is deemed \*\*Pending\*\* until the cheque is received by the Competition Department in Athletics Ireland. This entry will appear on the Athletics Ireland Competition Entries list as \*\*Pending\*\*
- The cheque should be received by the Competition Department on the Wednesday week before competition.
- For cheques sent by post it would be prudent to allow 5 working days before the entrant status is changed to normal.

# 7. Order Confirmation

#### 7.1 Order Received

4 Once your order has been successful a confirmation page will appear on your screen.

| Order rec                                                                                 | eived                                                                                                    |
|-------------------------------------------------------------------------------------------|----------------------------------------------------------------------------------------------------|
| Fhank you. Your order has been received.                                                  |                                                                                                    |
| ORDER NUMBER: DATE<br>19961 11th January 2019                                             | EMAIL: TOTAL: PAYMENT METHOD:<br>€10.00 Credit Card (Stripe)                                                                                                    |
| Order details                                                                             |                                                                                                    |
| Order details<br>Product                                                                  | Total                                                                                                    |
| Order details Product 27388 : Indoor Combined 2019 19th Jan 201                           | - Gearoid Yelverton. Combined Events © 00:00 × 1 €10.00                                                                                                    |
| Order details Product 27388 : Indoor Combined 2019 19th Jan 201 Subtotal:                 | Total       Gearoid Yelverton. Combined Events @ 00:00 × 1     €10.00       €10.00                                                                                          |
| Order details Product 27388 : Indoor Combined 2019 19th Jan 201 Subtotal: Payment method: | Total           - Gearoid Yelverton. Combined Events @ 00:00 × 1         €10.00           €10.00         €10.00           Credit Card (Stripe)         Credit Card (Stripe) |

#### **Billing address**

4 A confirmation email will also be sent once the payment has been received.

### 7.2 Account Information

 For more information on your account simply go to athleticsireland.entry4sports.com/my-account (you must be logged in).

| Athletics Ireland                                                                | Home My Account 💌 Help 💌 Login 🍹                                                                                                    |
|----------------------------------------------------------------------------------|----------------------------------------------------------------------------------------------------|
| Entry [4]                                                                        | My Account                                                                                                    |
| Sports                                                                           | Back to Entries                                                                                                    |
| <ul> <li>Dashboard</li> <li>Orders</li> <li>Addresses</li> <li>Account</li></ul> | Hello 1                                                                                                    |
| details <li>Logout</li>                                                          | From your account dashboard you can view your recent orders, manage your shipping and billing addresses, and edit your password and account details. |

# 8. View Entries

### 8.1 Public Page

Go to <u>https://athleticsireland.entry4sports.com/#/</u> this is a public page, log-in is optional.

♣ Select the relevant competition and click on "Entries".

#### 8.2 View & search entries

Entries can be viewed on this page and searches can be carried out via name, club or team etc.

|                                                              |                        | No of Athlete        | es: 310 No of Entries: 368 No of Teams: 0 No of | Team Athletes : 0 |        |
|--------------------------------------------------------------|------------------------|----------------------|-------------------------------------------------|-------------------|--------|
|                                                              |                        |                      |                                                 |                   |        |
| • Toggle                                                     | Categories             | Format: Excel 🗠 🔺 Ex | xport = Print = Print All • Reset               |                   |        |
|                                                              |                        |                      |                                                 |                   | Event  |
|                                                              |                        |                      | Y Y                                             | T                 | T      |
| <ul> <li>17 Feb 20</li> <li>11.45</li> <li>60m Hu</li> </ul> | 19<br>urdles (6 entrie | *5)                  |                                                 |                   | ^      |
|                                                              | Track                  | Individual           | Female                                          |                   | Inte   |
|                                                              | Track                  | Individual           | Female                                          |                   | . Inte |
|                                                              | Track                  | Individual           | Female                                          |                   | Inte   |
|                                                              | Track                  | Individual           | Female                                          |                   | Jur    |
|                                                              | Track                  | Individual           | Female                                          |                   | Jur    |
|                                                              | Track                  | Individual           | Female                                          |                   | Jur    |
| - 11.55                                                      |                        |                      |                                                 |                   |        |
| - 60m Hu                                                     | urdles (9 entrie       | rs)                  |                                                 |                   |        |
|                                                              | Track                  | Individual           | Male                                            |                   | Inte   |
|                                                              | Track                  | Individual           | Male                                            |                   | Inte   |
|                                                              | Track                  | Individual           | Male                                            |                   | Jur    |
|                                                              | Track                  | Individual           | Male                                            |                   | Ser 🗸  |

### 9. Support Ticketing System

- The support ticketing system is a resource available to ensure a quick resolve to technical issues experienced during the entry process.
- Select the 'Help' icon and then "Support" and another window will be opened within your browser to the support website.

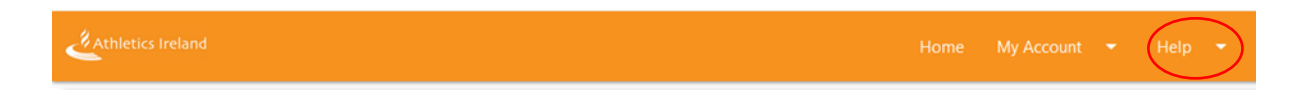

Select "New Ticket" to create a new support ticket which will then be serviced by either an Entry4Sports or Athletics Ireland team member.

|                             | FAQ'S USER GUIDE |
|-----------------------------|------------------|
| + New Ticket T Hide Filters | 6+ Log Out       |
| Q Search                    | •                |